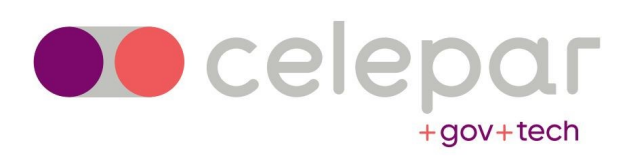

## Exclusão de Cadeias Antigas do Token

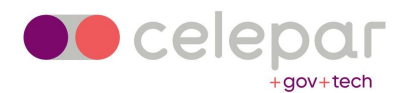

Este manual auxilia na exclusão das cadeias antigas do token. Estas, quando estão para vencer, começam a indicar no computador a data de vencimento, podendo confundir com a data de vencimento do certificado digital instalado no token, por isso é recomendada a exclusão.

Para a exclusão é necessário ter instalado no computador o gerenciador do token SAFENET.

## Caso não possua baixe ele aqui:

https://www.celepar.pr.gov.br/Certificado-Digital/Pagina/Troca-de-Senha-ou-Desbloqueio-do-TokenCartao

Com o SAFENET instalado, siga os passos abaixo:

1. Abra o Safenet, no menu superior clique na engrenagem.

SafeNet Authentication Client Tools

| Certificado Celepar | 1       | Renomear o Token                    |
|---------------------|---------|-------------------------------------|
| Feitian SCR301 0    | ****    | Modificar Senha do token            |
|                     | 1       | Desbloqueartoken                    |
|                     | $\odot$ | Excluir conteúdo do token           |
|                     | Q       | Visualizar informações do Token     |
|                     |         | Desconectar SafeNet e Token Virtual |

T 3 15664UGS 5\|641 A 6 5D\$664AGS 6 6+ 01 7 260 5 H

www.safenet-inc.com

2. No menu lateral clique em "Certificado Celepar".

| afeNet                              |                                 | 0 + H = 5 + 4 + 3 + 5 + 5 + 5 + 5 + 5 + 5 + 5 + 5 + 5 | 6 0 6 + 0 0 1 |
|-------------------------------------|---------------------------------|-------------------------------------------------------|---------------|
| feNet Authentica                    | tion Client                     | @ 😳 🧎 '                                               | ? 💼           |
| SafeNet Authentication Client Tools | 🔊 🖥 🖄 🖉 🖊 📔 🖉 🖉                 | 6                                                     |               |
| < 🥷 Certificado Celepar >           | Nome do Token                   | Certificado Celepar                                   |               |
| > Contificados do Usuário           | Categoria do Token              | Hardware                                              |               |
| > IS Certificados AC                | Nome do leitor                  | AKS ifdh 0                                            |               |
| Configurações                       | Número de série                 | 0x02aaab6f                                            |               |
| igurações do cliente                | Total de capacidade de memória  | 81920                                                 |               |
| ações do cliente                    | Espaço livre no cartão de token | 32767                                                 |               |
|                                     | Versão do Hardware              | 15.0                                                  |               |
|                                     | Versão do Firmware              | 15.0                                                  |               |
|                                     | ID do cartão                    | 02AAAB6F                                              |               |
|                                     | Nome do produto                 | SafeNet eToken 5110 FIPS                              |               |
|                                     | Modelo                          | Token 15.0.0.3 15.0.19                                |               |
|                                     | Tipo de Cartão                  | Java Card                                             |               |
|                                     | Versão OS                       | eToken Java Applet 1.8.5                              |               |
|                                     | Versão da máscara               | 10.1 (a.1)                                            |               |
|                                     | Cor                             | Branco                                                |               |
|                                     | Tamanho de chave suportado      | 2048 bits                                             |               |
|                                     | Senha do token                  | Presente                                              |               |
|                                     |                                 |                                                       |               |

3. Agora em "Certificados AC". Aparecerão as cadeias instalados no token.

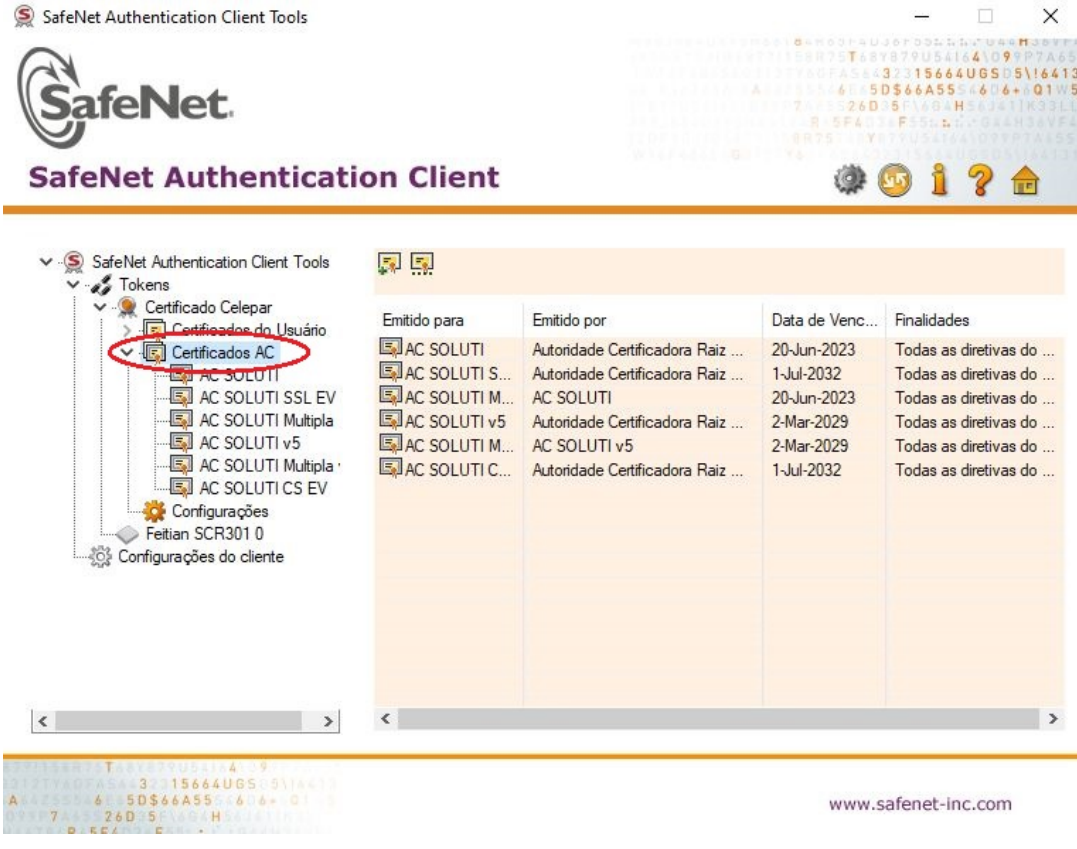

www.safenet-inc.com

4. Selecione a cadeia "AC SOLUTI Multipla", onde o vencimento aparece ao lado, Junho de 2023.

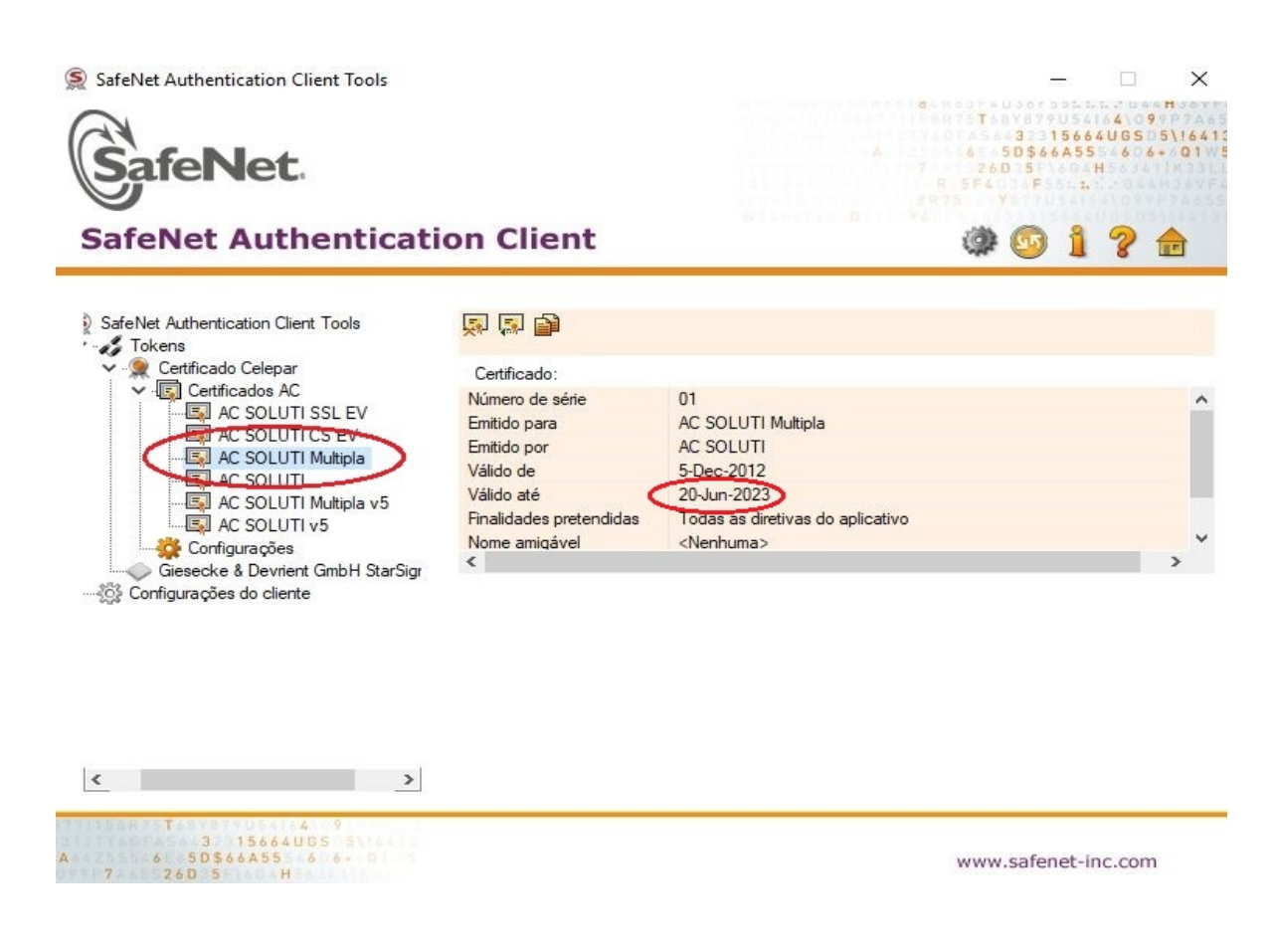

5. Com o botão direito do mouse, clique em cima do nome da cadeia e selecione a opção "Apagar Certificado". Esta ação apagará somente a cadeia selecionada.

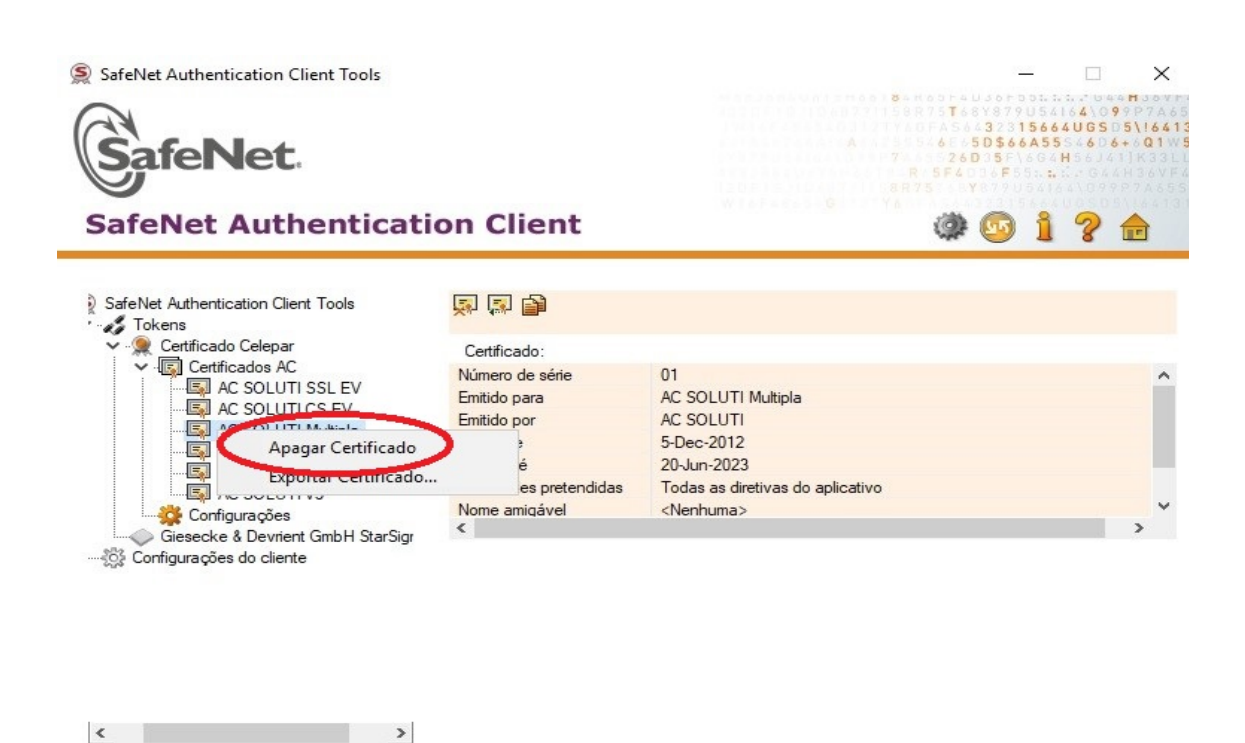

6.Clique em "OK" para confirmar a exclusão.

| © SafeNet Authentication Client Tools                                                                                                    | ation Client                                                                 |                                                          | ×                   |
|----------------------------------------------------------------------------------------------------|------------------------------------------------------------------------------|----------------------------------------------------------|---------------------|
| <ul> <li>SafeNet Authentication Client Tools</li> <li>Tokens</li> <li>Certificado Celepar</li> <li>Certificados AC</li> <li>AC SOLUTI SSL EV</li> <li>AC SOLUTI CS EV</li> <li>AC SOLUTI CS EV</li> <li>AC SOLUTI Multipla</li> <li>AC SOLUTI Multipla v5</li> <li>AC SOLUTI v5</li> <li>Configurações</li> <li>Configurações do cliente</li> </ul> | Certificado:<br>Número de série<br>Apagar Certificado<br>Isto irá apagar o d | 01<br>×<br>certificado. Você tem certeza?<br>OK Cancelar |                     |
| T 5664005 5146<br>50566455 664 01<br>7 260 5 H                                                                                                    | >                                                                            |                                                          | www.safenet-inc.com |

7. Aparecerá outra mensagem confirmando a exclusão, clique em "OK" para prosseguir.

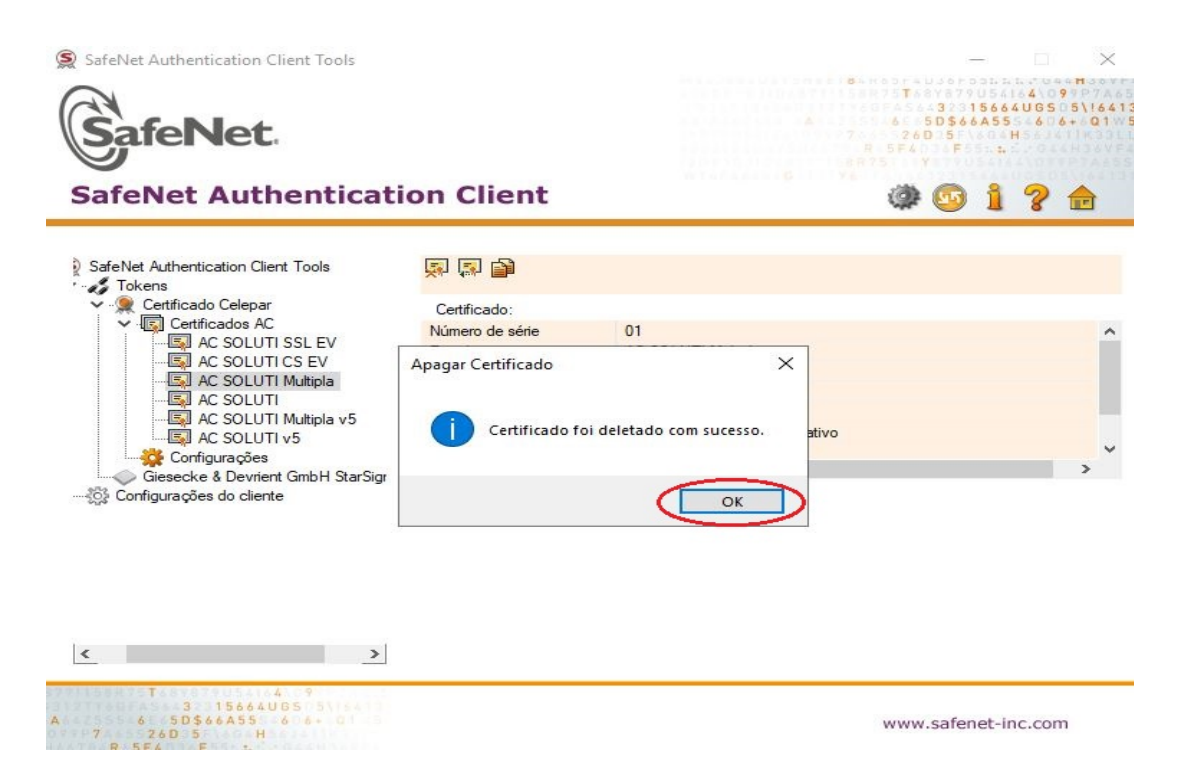

8. Agora selecione a outra cadeia a ser deletada do token, a "AC SOLUTI", também com vencimento em Junho de 2023.

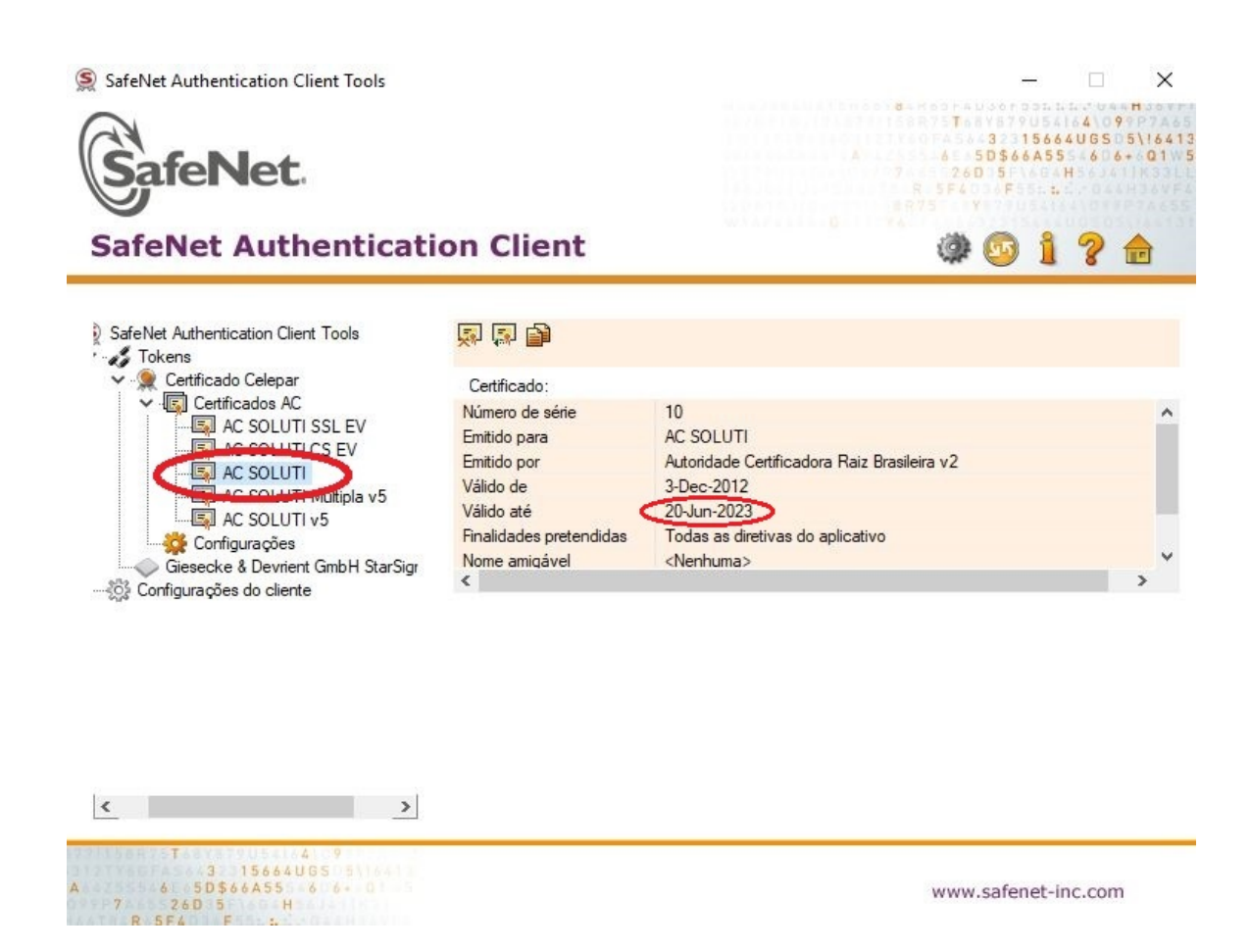

9. Com o botão direito do mouse, clique sobre o nome da cadeia e selecione a opção "Apagar Certificado". Esta ação apagará somente a cadeia selecionada.

| SafeNet<br>SafeNet Authenticati                                                                                                    | on Client                                                                               | A 4 5 5 4 5 5 4 5 5 4 5 5 4 5 5 4 5 5 4 5 5 4 5 5 5 5 5 5 5 5 5 5 5 5 5 5 5 5 5 5 5 5                                                                  | 0 5 4 1 6<br>1 5 6 6 4 1<br>6 A 5 5 5<br>8 6 4 H<br>5 5 4 1 6<br>1 5 4 1 6<br>1 5 4 1 6<br>1 5 4 1 6<br>1 5 4 1 6<br>1 5 4 1 6<br>1 5 4 1 6<br>1 5 4 1 6<br>1 5 4 1 6<br>1 5 4 1 6<br>1 5 6 6 4 1<br>6 A 5 5 5<br>1 5 4 1 6<br>6 A 5 5<br>5 4 1 6<br>6 A 5 5<br>5 4 1 6<br>6 A 5 5<br>5 4 1 6<br>6 A 5 5<br>5 4 1 6<br>6 A 5 5<br>5 4 1 6<br>6 A 5 5<br>5 4 1 6<br>6 A 5 5<br>5 4 1 6<br>6 A 5 5<br>5 4 1 6<br>7 4 1 6<br>7 4 1 6 7 7 7 7 7 7 7 7 7 7 7 7 7 7 7 7 7 7 | 4\099<br>JGS 05\1<br>606+60 | 64<br>21<br>33<br>6 V<br>4 6 5<br>4 1 |
|----------------------------------------------------------------------------------------------------|-----------------------------------------------------------------------------------------|----------------------------------------------------------------------------------------------------|----------------------------------------------------------------------------------------------------|-----------------------------|---------------------------------------|
| SafeNet Authentication Client Tools<br>Tokens<br>Certificado Celepar<br>Certificados AC<br>Certificados AC<br>AC SOLUTI SSL EV<br>AC SOLUTI CS EV<br>AC SOLUTI CS EV<br>AC SOLUTI CS EV<br>AC SOLUTI CS EV<br>Configurações do cliente<br>Configurações do cliente | Certificado:<br>Número de série<br>Emitido para<br>Emitido por<br>do<br>ado<br>tendidas | 10<br>AC SOLUTI<br>Autoridade Certificadora Raiz Brasileira v2<br>3-Dec-2012<br>20-Jun-2023<br>Todas as diretivas do aplicativo<br><nenhuma></nenhuma> |                                                                                                    | >                           | <b>^</b>                              |
|                                                                                                    |                                                                                         | www.safe                                                                                                    | net-inc                                                                                                    | com                         |                                       |

## 10. Clique em "OK" para confirmar a exclusão.

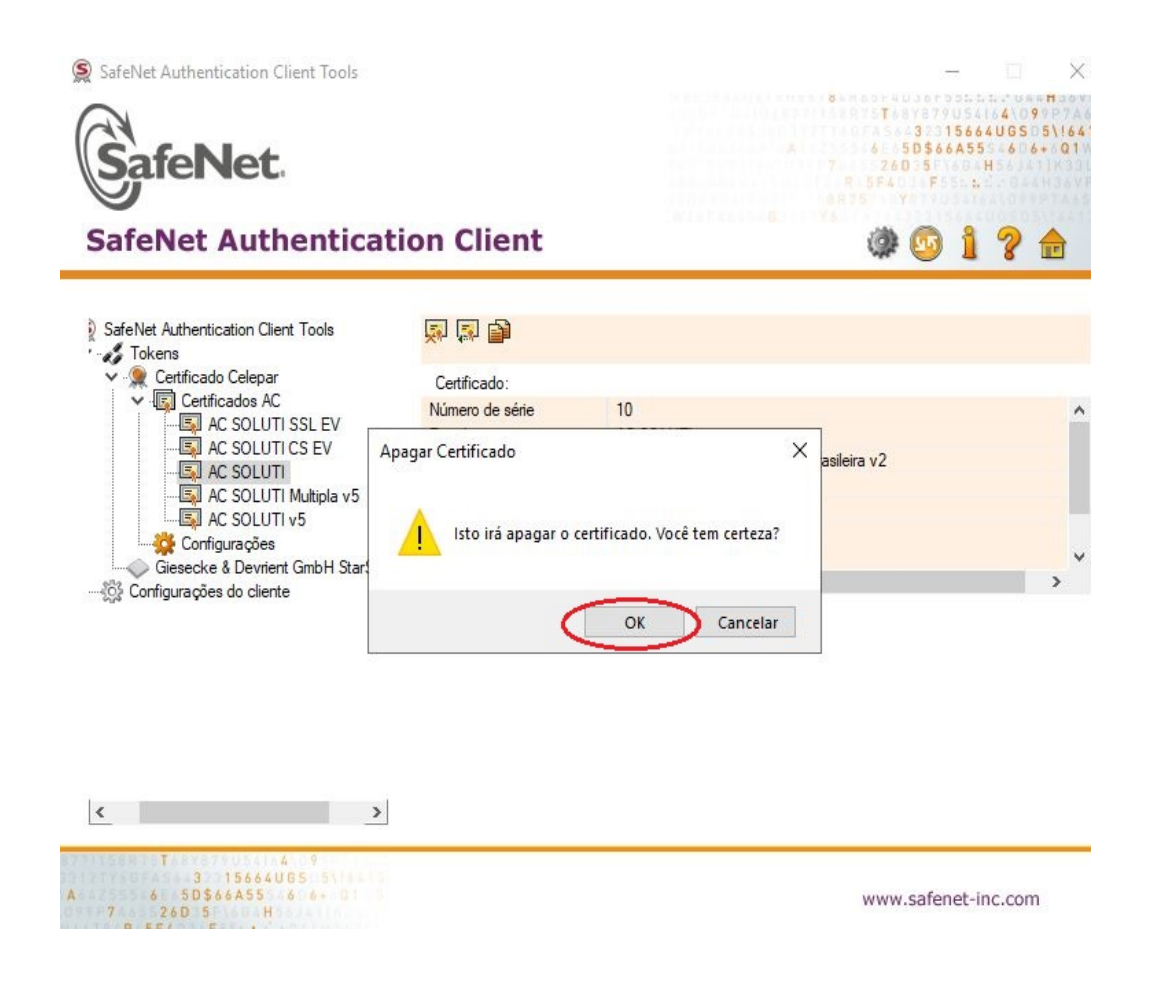

11. Aparecerá outra mensagem confirmando a exclusão, clique em "OK" para FINALIZAR o processo. As cadeias foram deletadas e não aparecerão mais mensagens de vencimento no seu computador.

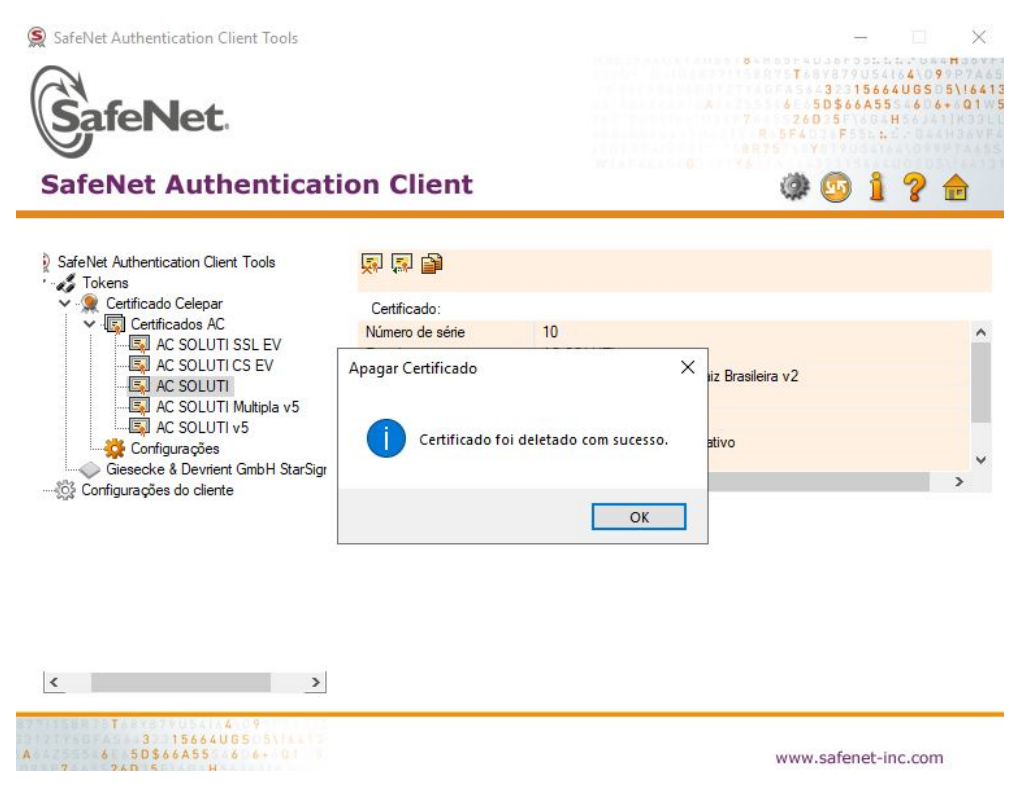